# ЛИЧНЫЙ КАБИНЕТ СЕРВИСА «ЦИФРОВОЙ ОМБУДСМЕН ЖИТЕЛЯ»

## 1. НАЗНАЧЕНИЕ РАЗРАБОТКИ

В личном кабинете сервиса отображается информация для пользователя сервиса о замерах по нормативам, а также оценки результатов замеров в его доме, при помощи визуальных образов: дашборды с использованием графиков, прогрессбаров, диаграмм, а также цветовой айдентики. Личный кабинет представляет собой информационную структуру, доступную в сети Интернет под доменным именем дом.цож.рф.

### 2. СТРУКТУРА ПРОЕКТА

Личный кабинет состоит из взаимосвязанных разделов с четко разделенными функциями, кабинет включает в себя следующие страницы и разделы:

### а. Главная страница.

Страница включает в себя логотип компании, форму авторизации, альтернативные методы авторизации, кнопку с регистрацией.

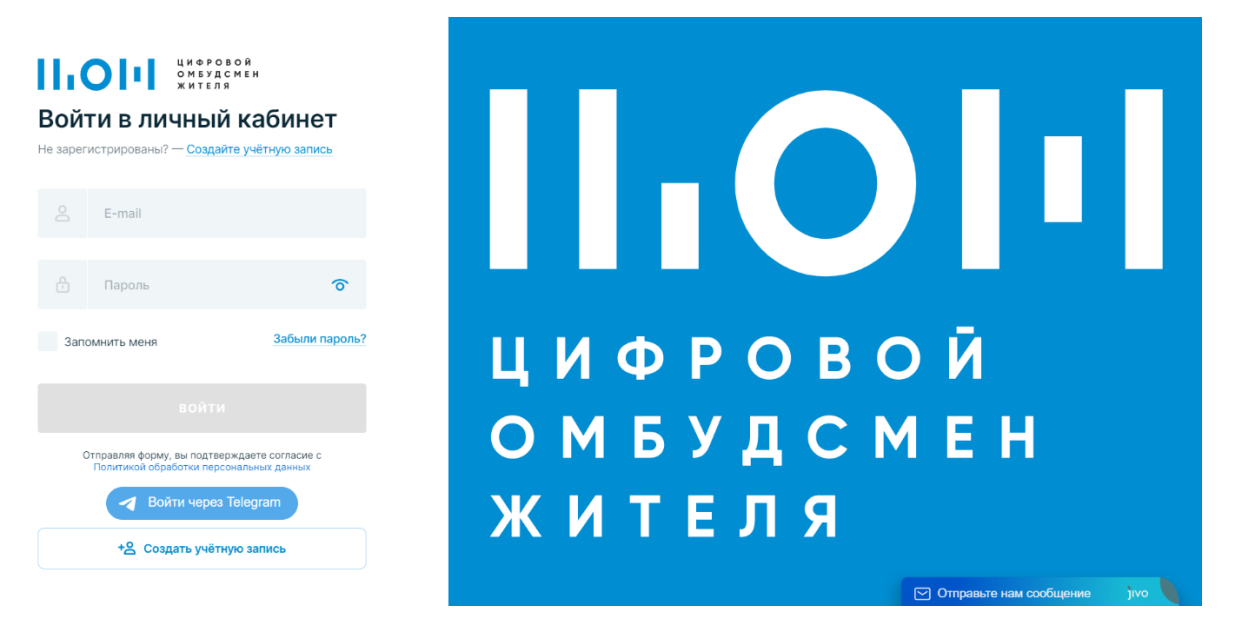

### b. Страница регистрации в сервисе.

Страница включает в себя форму регистрации с необходимыми полями.

| Реги<br>Уже заре | цифровой<br>омбудсмен<br>жителя<br>ИСТРАЦИЯ<br>гистрированы? — Войдите в личный кабинет |       |                                     |     |
|------------------|-----------------------------------------------------------------------------------------|-------|-------------------------------------|-----|
|                  | Фамилия Имя Отчество                                                                    |       |                                     |     |
|                  | Адрес электронной почты                                                                 |       |                                     |     |
|                  | Пароль                                                                                  |       | Повторите пароль                    | 0   |
| 1 Дли            | на пароля не менее 8 символов                                                           | 2 Исп | юльзуйте латинские символы A — Z    |     |
| 3 Испо           | ользуйте спецсимволы                                                                    | 4 Исп | юльзуйте прописные и строчные симво | олы |
|                  | ЗАРЕГИСТРИРОВАТЬСЯ                                                                      |       |                                     |     |
|                  | Отправляя форму, вы подтверждаете согласие с<br>Политикой обработки персональных данных |       |                                     |     |
|                  | Войти через Telegram                                                                    |       | 된 У меня есть учётная запис         |     |

с. Страница восстановления пароля.

Страница включает в себя форму восстановления пароля, информационными окнами о процессе восстановления, навигационными ссылками на авторизацию и регистрацию.

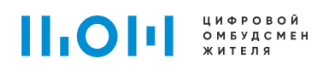

### Восстановление пароля

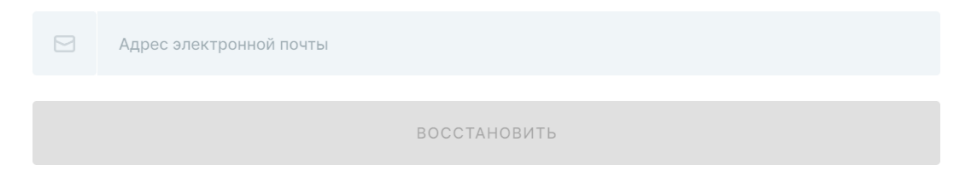

d. Страница просмотра информации о конкретном доме.

| ← → С 🔒 дом.цож.                                   | ф                                                                                   |                                                                    |                                              | 옥 순 ☆ ◎ 🗯 🛛 🍕                                                             |
|----------------------------------------------------|-------------------------------------------------------------------------------------|--------------------------------------------------------------------|----------------------------------------------|---------------------------------------------------------------------------|
| 🎄 RuTracker.org 🛛 🖉 Free PNG                       | Textures & Patterns                                                                 |                                                                    |                                              |                                                                           |
|                                                    | X                                                                                   | op-odio 2002<br>(999000)<br>69-0402<br>(999%)                      | Динамика общей оценки<br>отлично             | <del></del>                                                               |
| Pytheop<br>Exists                                  | жК Гулливер<br>г. Париь, ул. Реколория 54                                           | еоды<br>на дом обслуживается хорошо, но есть над чем<br>заблатать. | 15.16 HAR 20.10 1.17 A.11 10.15 20.11 20.11  | 8.0 (1.12 (0.10 (27))) (2.0) (10.0) (120) (20.0) (0.0) (4.0) (10.0) (0.0) |
| 00 Гладная                                         |                                                                                     |                                                                    | Элмеры                                       |                                                                           |
| <ul> <li>Все отклонения</li> <li>Отчеты</li> </ul> | <ul> <li>Итоговый отчёт<br/>о состоянии дома</li> </ul>                             | © CMOTPETL OTVET                                                   | 12 949                                       | 12 081 868<br>Кортенструкт<br>Крунотоция                                  |
|                                                    | ОБЯЗАТЕЛЬНЫЕ УСЛУТИ И СОСТОЯНИЕ ДОМА                                                | 31.01-06.02                                                        |                                              |                                                                           |
|                                                    | • Лифты<br>Вызалено 1 отклонение<br>Откутитира В замерна                            | 05%                                                                |                                              | undlatelinghethig gezeinenen infanziste                                   |
|                                                    | • Уборка и санитарное содержание<br>Вызвлено 107 опложный<br>Отругатирит 6 замеров. | iix.                                                               | РЕШЕНИЕ ПРОБЛЕМ<br>868                       | 695 <sup>*0%</sup> 173 <sup>20%</sup>                                     |
|                                                    | • Конструктивные элементы<br>Выкалоно 29 отклонний<br>Оксуптирит 5 закерое          | 96%                                                                | Всего выявлено отклонений                    | Истранано Ни контроля ЦОК<br>опилонения Подробния                         |
|                                                    | Оборудование и инженерные системы<br>Выявлено 6 отложний<br>Округатеря 6 занерое    | 885                                                                | 127 Оталонения, с которыми можно разобраться | PAROSPATISCA                                                              |
|                                                    | Благоустройство     Проблем на выпастенно                                           | 100%                                                               |                                              |                                                                           |
| Правила пользования                                | Обеспечения пожарной безопасности<br>Былалено 4 ступонения                          |                                                                    |                                              |                                                                           |

Страница включает в себя блок с навигацией по личному кабинету, информационные блоки:

i. Общее состояние дома: название дома, адрес, изображение, период отображения замеров, оценку (числовую и расшифровку оценки), блок с выводом об оценке дома.

|                                                                                                    | 14.02-20.02.2023                                            |
|----------------------------------------------------------------------------------------------------|-------------------------------------------------------------|
|                                                                                                    | Хорошо                                                      |
|                                                                                                    | Осщая оценка дома по результатам замеров                    |
|                                                                                                    | выводы                                                      |
| ЖК Гулливер<br>г. Пермь, ул. Революции 54                                                                      | Ваш дом обслуживается хорошо, но есть над чем<br>поработать |
| The second second second second second second second second second second second second second second second s |                                                             |

іі. График с динамикой общей оценки.

| отлично | <br> |  |
|---------|------|--|
| хорошо  |      |  |
|         |      |  |

 ііі. Диаграммы, отображающие замеры: период отображения замеров, общее число замеров, соответствующие нормативу замеры, выявленные нарушения, не подтвержденные нормативы.

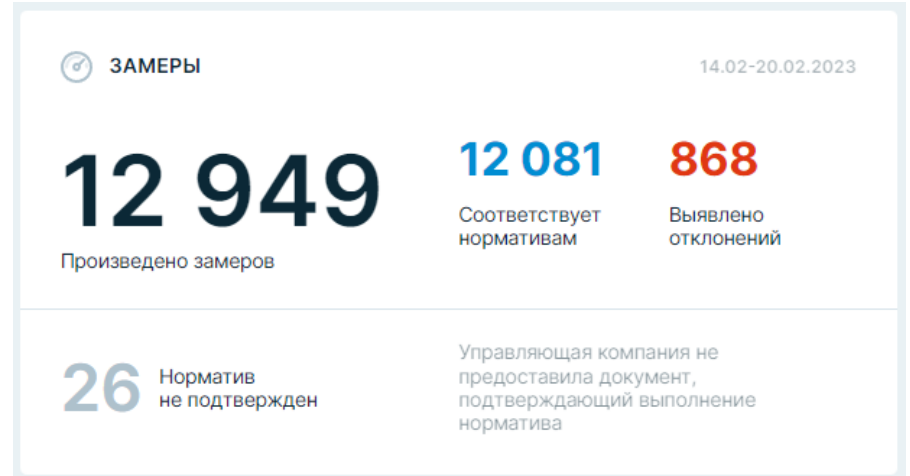

iv. Диаграмма с решенными проблемами: общее количество нарушений в заданный период, количество решенных проблем, количество проблем на контроле.

| 🕗 РЕШЕНИЕ ПРОБЛЕМ         |                           |                              |
|---------------------------|---------------------------|------------------------------|
| 868                       | <b>695</b> <sup>80%</sup> | <b>173</b> <sup>20%</sup>    |
| Всего выявлено отклонений | Устранено<br>отклонений   | На контроле ЦОЖ<br>Подробнее |

 v. Блок с дополнительными сервисами и оборудованием. Блок отображает оснащенность дома дополнительными сервисами с оценкой по пятибалльной шкале, а также среднюю оценку.

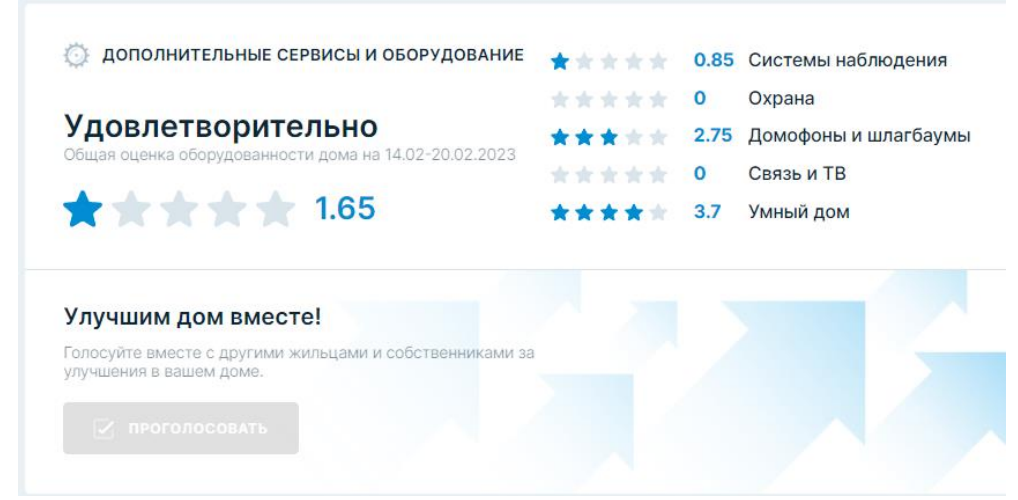

vi. Блок с оценкой обязательных услуг и состоянием дома. Блок является много уровневым, на верхних уровнях отобразить оценки: количество замеров, замеры, соответствующие нормативу, количество решенных проблем, количество проблем и отсутствующих замеров, а также подгруппы с аналогичным наполнением.

### ОБЯЗАТЕЛЬНЫЕ УСЛУГИ И СОСТОЯНИЕ ДОМА

31.01-06.02.2023

| •                                                                               | <b>Лифты</b><br>Выявлено 1 отклонение<br>Отсутствует 9 замеров                                                                 |                               | 85%                                                        |                                     |                                    |   |
|---------------------------------------------------------------------------------|----------------------------------------------------------------------------------------------------|-------------------------------|------------------------------------------------------------|-------------------------------------|------------------------------------|---|
| <del>گ</del>                                                                    | Уборка и санитарное со<br>Выявлено 107 отклонений<br>Отсутствует 6 замеров                                                     | держание<br>і                 | 85%                                                        |                                     |                                    |   |
| •                                                                               | Конструктивные элемен<br>Выявлено 29 отклонений<br>Отсутствует 5 замеров                                                       | ты                            | 96%                                                        |                                     |                                    |   |
| •                                                                               | Оборудование и инжене<br>системы<br>Выявлено 6 отклонений<br>Отсутствует 6 замеров                                             | рные                          | 88%                                                        |                                     |                                    |   |
| <b>9</b> 2                                                                      | Благоустройство<br>Проблем не выявлено                                                                                         |                               | 100%                                                       | i -                                 |                                    |   |
| 6                                                                               | Обеспечение пожарной<br>безопасности<br>Выявлено 4 отклонения                                                                  |                               | 99%                                                        |                                     |                                    | _ |
| ♂ Bcc                                                                           | <u>услуги</u> / Уборка и санита                                                                                                | рное содержани                | 10                                                         |                                     |                                    |   |
|                                                                                 |                                                                                                    |                               | 83%                                                        | 16%                                 | - 1%                               |   |
| 85%                                                                             | Уборка и<br>санитарное<br>содержание                                                                                           | 666<br>Произведено<br>замеров | 553<br>Соответствуе<br>нормативам                          | 107 юла<br>т Выявлено<br>отклонений | 6 Норматив<br>не подтвержден       |   |
| 85%<br>Техниче<br>Выявлен<br>Отсутсте                                           | Уборка и<br>санитарное<br>содержание<br>еские помещения, крыша,<br>ко 1 отклонение<br>кует 2 замеры                            | 666<br>Произведено<br>замеров | 553 Солветствуе<br>нормативам                              | т Выявлено<br>отклонений            | 6 на<br>Норматив<br>не подтвержден | _ |
| 85%<br>Техниче<br>Выявлен<br>Отсутств<br>Подъез<br>Выявлен                      | Уборка и<br>санитарное<br>содержание<br>еские помещения, крыша,<br>ко 1 отклонение<br>кует 2 замеры<br>ды<br>ко 103 отклонения | 666<br>произведено<br>замеров | 553 сол<br>Соответствуе<br>нормативам<br>98%<br>82%        | т Выявлено<br>отклонений            | 6 на<br>Норматив<br>не подтвержден | _ |
| 85%<br>Техниче<br>Выявлен<br>Отсутств<br>Подъез<br>Выявлен<br>Придом<br>Выявлен | Уборка и<br>санитарное<br>содержание<br>аские помещения, крыша,<br>но 1 отклонение<br>нует 2 замеры<br>ды<br>ко 103 отклонения | 666<br>Произведено<br>замеров | 553 сол<br>Соответствуе<br>нормативам<br>98%<br>82%<br>90% | т Выявлено<br>отклонений            | Норматив<br>не подтвержден         |   |

На последнем уровне вложенности отобразить фильтр по местам измерения, фотографии с отображением места измерения.

#### ЛЕСТНИЦЫ

| 5        | Выявленные отклонения |
|----------|-----------------------|
| Весь дом | Подъезд 1 Подъезд 2   |
| рязные   | поверхности           |
|          |                       |

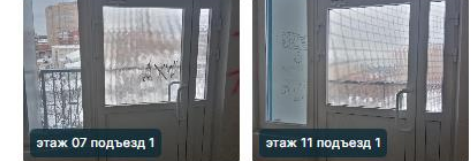

НОРМА Обметание стен, подоконников, отопительных приборов и оборудования (периодичность по договору с обслуживающей организацией) не реже 1 раза в 5 дней. ПП № 170 от 27.09.2003 (п. 3.2.7)

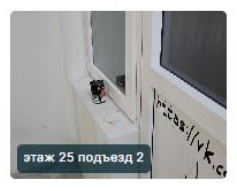

Температура не соответствует норме

НОРМА Нормативная температура в помещениях лестничных клеток (в холодное время года): оптимальная 16-18 градусов С; допустимая 14-20 градусов С.

### е. Профиль пользователя.

Страница отображает информацию о пользователе с возможностью редактирования, а так же функционал смены пароля и выхода из личного кабинета.

| ⊖ C | менить пароль                           | ⊛ Выйти         |
|-----|-----------------------------------------|-----------------|
| 3   | Фамилия имя отчество<br>Рудакова Анна   | Ярославна       |
| З   | Адрес электронной почт<br>rudakovaperm@ | ⊌<br>)yandex.ru |
| 9   | <sup>Город</sup><br>Екатеринбург        |                 |
| 1   | <sub>дом</sub><br>ул. Павла шама        | нова, д. 5 (1)  |
| ī   | Подъезд<br>60                           |                 |
| 9   | Этаж<br>5                               |                 |
| ৎ   | Квартира                                |                 |

### f. Страница Все нарушения.

Страница отображает все зафиксированные нарушения в рамках соответствующего пользователю дома в упрощенной форме. Страница содержит фильтр по нарушениям: на контроле, выявленные впервые, повторяющиеся, систематические. Ниже отображается информация о нарушениях в виде таблицы с указанием группы нарушений, конкретного замера по которому зафиксировали нарушение и фотографии нарушения.

| Э НАРУШЕНИЯ НА КО                                                     | нтроле цож                                                                           | 31.01-06.02.2023                           | Нарушения на контроле         | Выявлены впервые      | Повторяющиеся | Систематиче | ские |
|-----------------------------------------------------------------------|--------------------------------------------------------------------------------------|--------------------------------------------|-------------------------------|-----------------------|---------------|-------------|------|
| 2 Температура в маи<br>Лифты / Организация ис                         | инном помещении соотвествует треб<br>пользования пифта                               | ованиям условий эксплуатаци                | и. ГОСТ Р 55964-2014 (n. 5.1) |                       |               |             | v    |
| 2 Влажность в маши<br>работоспособна. Го<br>Лифты / Организация ис    | нном помещении соотвествует требое<br>ОСТ Р 55964-2014 (п. 5.1)<br>пользоевния лифта | ааниям условий эксплуатации,               | отсутствует конденсат, сист   | ема вентиляции        |               |             | ~    |
| <ol> <li>Специализированн</li> <li>Лифты / Сервисное обсл</li> </ol>  | ая организация подала уведомление в<br>уживание / Тех. обслуживание                  | Ростехнадзор. 94-ФЗ от 23.04               | 1.2018 (ст. 1, 2)             |                       |               |             | v    |
| Соблюдение сроко Пифты / Сервисное обсл                               | в технического обслуживания. ПП № 7<br>уживание / Тех. обслуживание                  | 43 от 24.06.2017, инструкция н             | а лифты (п. 17(e))            |                       |               |             | ^    |
| Место                                                                 | Пояснение                                                                            |                                            | Статус                        |                       |               | Φοτο        |      |
| тех.помещения                                                         | Управляющей компанией не пре<br>подтверждающие проведение с                          | доставлены документы,<br>бязательных работ |                               |                       |               | 1 фото      |      |
| <ol> <li>Наличие у специал</li> <li>Лифты / Сервисное обсл</li> </ol> | изированной организации технологичн<br>уживание / Тех. обслуживание                  | еской документации на ТО лиф               | тового хозяйства. ПП № 743    | от 24.06.2017 (п. 17) |               |             | ~    |
|                                                                       |                                                                                      |                                            |                               |                       |               |             |      |

## 3. ДИЗАЙН ЛИЧНОГО КАБИНЕТА

- **а.** Дизайн личного кабинета выполнен с использованием цветов компании, с использованием светлых и контрастных цветовых решений. Оформление разработано в современном стиле, подчеркивающим направление деятельности компании.
- **b.** Все страницы и элементы выполнены в едином стиле, четко идентифицироваться пользователем.
- с. Все иконки личного кабинета использованы в векторных форматах.

### 4. ФУНКЦИОНАЛЬНЫЕ ТРЕБОВАНИЯ

### а. Регистрация пользователя

- Регистрация пользователя в сервисе происходит по следующему сценарию:
  - **і.** Пользователь нажимает на кнопку «Регистрация», система направляет пользователя на страницу с соответствующей формой.
  - іі. Форма содержит поля:
    - 1. Фамилия, Имя, Отчество.
    - 2. Адрес электронной почты (используется как логин).
    - **3.** Пароль (длина не менее 8 символов, наличие спецсимволов, латинских букв разного регистра).
    - 4. Подтверждение пароля
    - 5. Кнопка «зарегистрироваться».

- ій. После заполнения всех полей и нажатия на кнопку «Зарегистрироваться», система отправляет письмо с ссылкой на подтверждение регистрации.
- **iv.** Пользователь переходит по ссылке, система выдает информационное сообщение (успех или ошибка).
- **v.** В случае «ошибки» пользователю предлагается повторить процедуру регистрации.
- vi. В случае «успеха» пользователь переходит на следующий с формой дополнительной информации, которая содержит следующие поля:
  - 1. Выбор дома из списка
  - 2. Выбор подъезда
  - 3. Выбор этажа
  - 4. Выбор «роли» пользователя в доме.
  - 5. Входит ли пользователь в совет дома.
  - 6. Кнопка «вернуться на главную»
  - 7. Кнопка продолжить.
- vii. После заполнения данных формы и нажатия на кнопку «продолжить» процедура регистрации пользователя заканчиваются, и пользователь получает доступ к просмотру данных по выбранному при регистрации дома.

### b. Авторизация пользователей

Ранее зарегистрированный пользователь может авторизоваться в системе используя форму на главной странице сервиса.

- **і.** Форма содержит поля: логин (E-mail), пароль, кнопку «запомнить меня», кнопка «входа».
- **іі.** Дополнительно, расположить ссылки на восстановление пароля и регистрацию.
- ііі. Пользователь вводит логин и пароль, нажимает кнопку «войти».
- **iv.** В случае «ошибки» система отображает соответствующее сообщение.
- **v.** В случае «успеха» пользователь направляется на страницу просмотра информации по указанному при регистрации дому.

### с. Восстановление пароля

Ранее зарегистрированный пользователь может пройти процедуру восстановления пароля, для этого пользователь должен нажать на кнопку «Забыли пароль?» и система перенаправит его на страницу восстановления:

- **і.** На странице восстановления отображается форма с полем «адрес электронной почты».
- **іі.** Пользователь вводит логин (e-mail).
- ій. Система проверяет введенный логин на наличие пользователя в базе.
- iv. В случае «ошибки» выводит соответствующее сообщение.
- **v.** В случае «успеха» система направляет на почту пользователя ссылку с восстановлением пароля.
- vi. Пользователь переходит по ссылке на страницу с формой смены пароля и кнопкой сохранить.

vii. После сохранения нового пароля система отображает сообщение об «успехе» и направляет пользователя на страницу авторизации.

### d. Права пользователей

**i.** Система не предусматривает различные группы пользователей с различными правами на просмотр данных. Пользователь может посмотреть данные только по тому дому, который указал при регистрации.

### е. Профиль пользователя

На странице «профиль» пользователь должен увидеть данные которые вводил при регистрации, и при желании, их изменить.

- i. Пользователь может изменить не все данные, доступные данные для изменения:
  - 1. Фамилия, Имя, Отчество.
  - 2. Подъезд.
  - 3. Этаж.
- іі. Пользователь может изменить пароль для входа в личный кабинет.
- ііі. Пользователь может выйти из личного кабинета «сбросив авторизацию».

### f. Демо-доступ

Личный кабинет предусматривает demo-доступ без прохождения процедуры регистрации и авторизации. Для реализации входа в систему использовать специальные ссылки в параметрах которых содержаться hash-суммы для авторизации.

### g. Загрузка данных в систему

Загрузка данных в систему происходит из подготовленного файла, файл обрабатывает специальный скрипт, который преобразует данные из фала в JSON структуру, необходимую для функционирования личного кабинета и корректного предоставления информации.

Файл включает в себя следующие данные:

- і. Общие параметры:
  - 1. Период отображения информации.
  - 2. Общая оценка дома.
  - 3. Название дома, адрес, фотография.
- іі. Динамика общей оценки по интервалам оценки.
- ііі. Информация о замерах (общее число, нарушения, замены на контроле, решенные проблемы с замерами, замеры, выявленные впервые, повторяющиеся нарушения, систематические нарушения.
- iv. Оценки дополнительных сервисов и оборудования дома.
- V. Информация о суммарных оценках по категориям и подкатегориям измерения (количество замеров в данной категории, количество замеров, соответствующих нормативу, выявленные нарушения, замеры не подтверждённые УК, отсутствующие замеры, оценка ЦОЖ.

- vi. Таблица всех замеров (дата замера, место измерения, критерий измерения, норматив, пояснение, фотографии, статус замера).
- vii. Таблица всех замеров с выявленными нарушениями (дата замера, место измерения, критерий измерения, норматив, пояснение, фотографии, статус замера, комментарий от УК).

### h. Отображение критериев оценки

- **і.** Для блока «Общая оценка» используется радиальная диаграмма с процентом выполнения всех нормативов в доме.
- **іі.** Для блока «Динамика общей оценки» используется график, который отображает оценку в разрезе интервалов измерения.
- **ііі.** Для блока «Замеры» используются крупные цифры, без графиков и диаграмм, цифры подписываются по их назначению.
- **iv.** Для блока «Решение проблем» используются крупные цифры, без графиков и диаграмм, цифры подписываются по их назначению.
- Для блока «На контроле» используются крупные цифры, цифры могут быть кликабельные, при клике система перенаправляет пользователя на страницу «Все нарушения» с установленным соответствующим фильтром.
- vi. Блок «Дополнительные сервисы и оборудование» содержит группы оценки с оценкой по пятибалльной шкале, шкала отображается в формате «звезд», кроме оценки по группам отображается общая оценка в аналогичном формате.
- vii. Блок «Обязательные услуги и состояние дома» отображает набор групп критериев с оценкой в виде прогресс-бара. В зависимости от оценки каждая группа имеет цветовую айдентику, а также отображения показателя о наличии ошибок в этой группе. Предусмотрена навигация переходов между группами. Каждая группа может содержать подгруппы, при переходе в подгруппу отображается общая оценка, количество замеров, нарушений и не подтвержденных нормативов.

В случае, если подгруппы на текущем уровне вложенности нет, выводятся замеры. Замеры разбиты на три группы: Выявленные нарушения, нарушений не выявлено, норматив не подтверждён.

- Для блока «Выявленные нарушения» отображается текстовая информация о нарушении, норматив, который был нарушен, фотографии нарушения и место нарушения. При клике на фотографию отображается «увеличенная версия фото». Отображается фильтр по месту измерения, при клике на пункт фильтра, система отображает подходящие замеры из списка.
- 2. Для блока «Нарушений не выявлено» отображается норматив, фотографии с местом измерения, фильтр по месту измерения по аналогии с блоком «Выявленные нарушения».

3. Для блока «Норматив не подтверждён» отображается норматив, место измерения, фильтр по месту измерения по аналогии с блоком «Выявленные нарушения».